## 1. メニューを選択

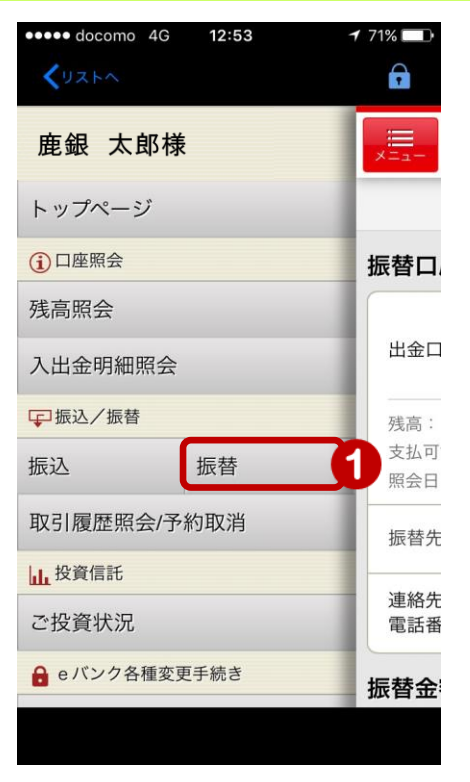

 メニュー [振込/振替]の [振替]を タップ

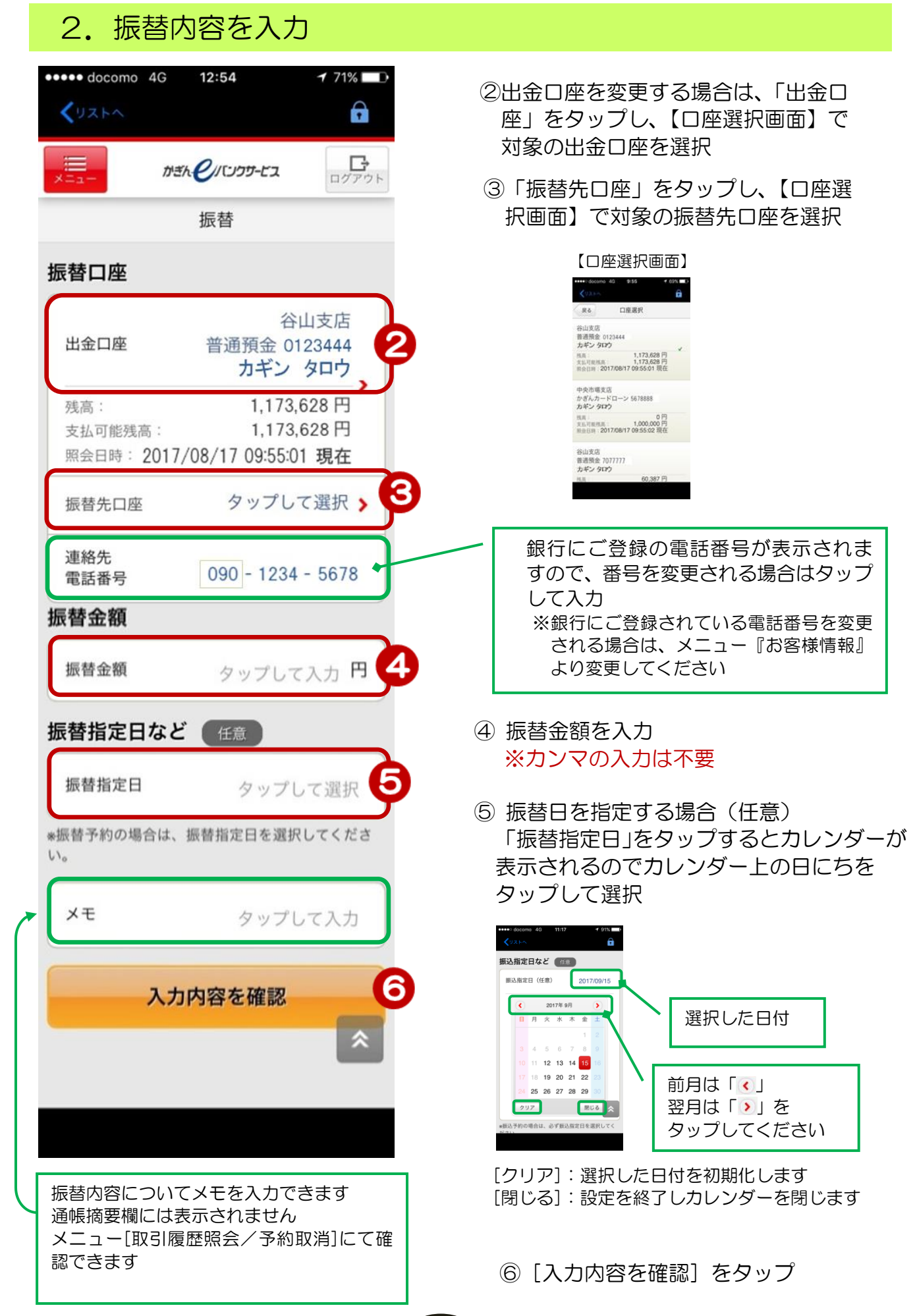

## 3. 振替内容を確認する

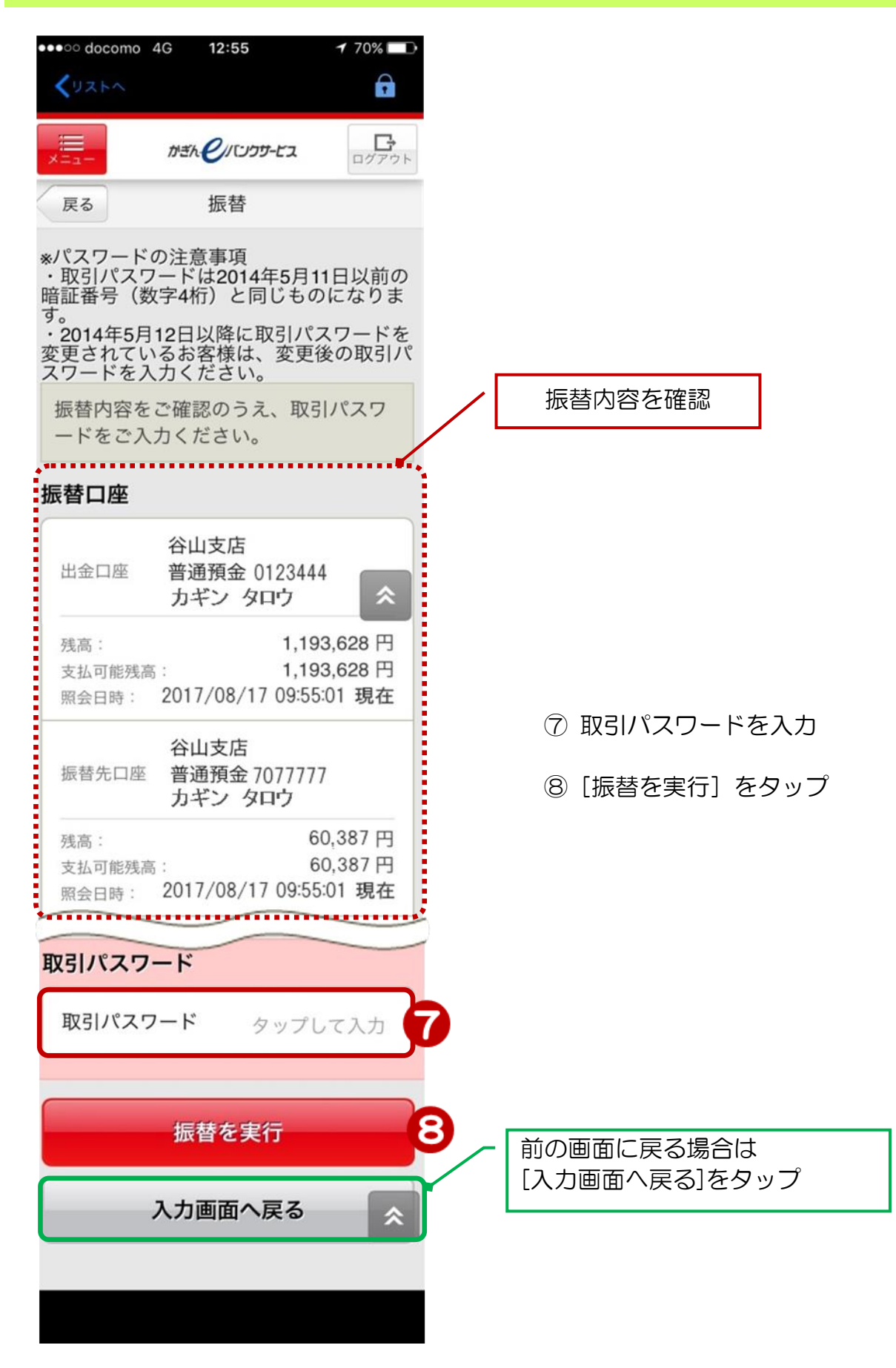

## 4. 完了

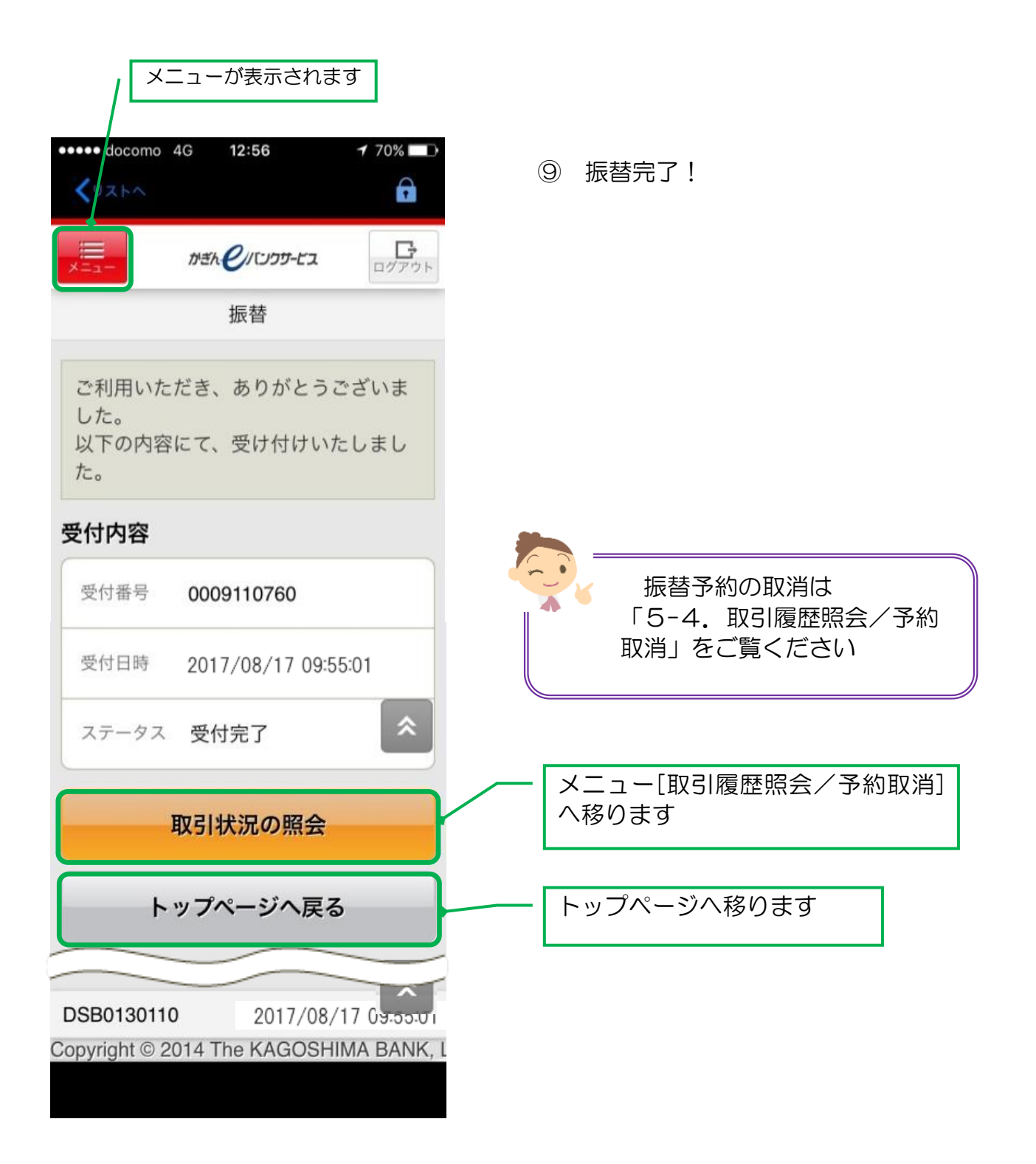